# Navigatie binnen de UpGuide applicatie

Ûр

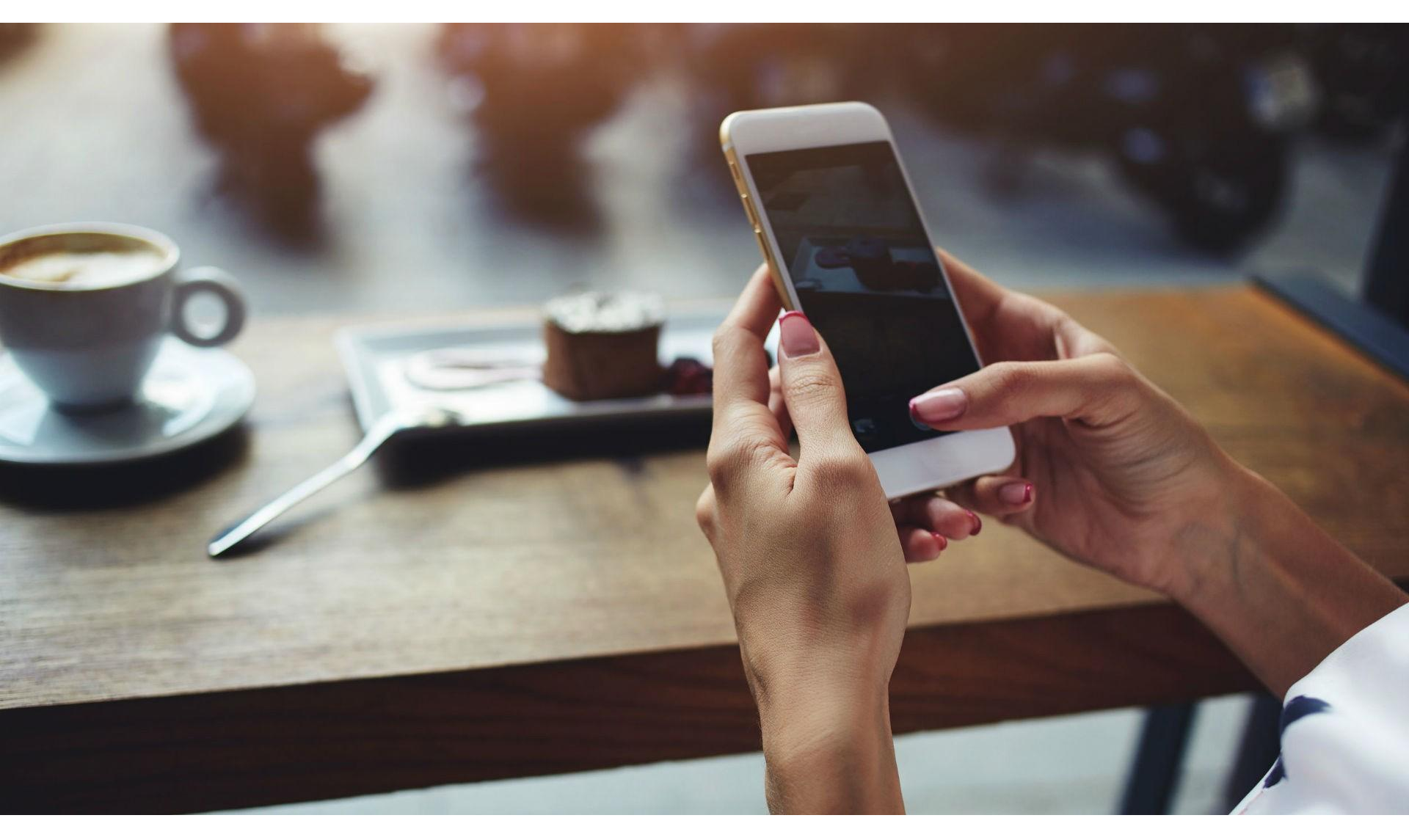

### **Start:** Log in op https://system.upguide.me

### Gebruiksaanwijzing in de diverse modules

In de header van het Dashboard en van de (meeste) andere modules vind je het informatie i icoontje. Door hierop te klikken, open je de informatie en gebruiksaanwijzing van de betreffende module.

|   |                                 | Mijn dashboar                         | 🕂 Alex Engel C>   |
|---|---------------------------------|---------------------------------------|-------------------|
| Ø |                                 |                                       | •                 |
| ≣ | ≔ Mijn Timeline (todo lijst) 35 | Mijn ontwikkeltrajecten <sup>10</sup> | 🖹 Mijn documenten |
|   | Logboek                         | Teamontwikkeling                      |                   |
|   | Afspraken                       | Min Coachingtraject                   |                   |
| E | Berichten                       |                                       |                   |
| ≡ | Acties                          | Ontwikkeladvies                       |                   |
|   | Formulieren                     |                                       |                   |
|   | Meer                            | NIEUW PROJECT +                       |                   |
|   |                                 | TOON MEER                             |                   |

| Jan van de Starre ↓   |   |
|-----------------------|---|
| Mijn Dashboard        | Ø |
| Timeline              | ≔ |
| Projecten & Trajecten |   |
| Documenten            |   |
| Meer menu 🕴           | = |

## Het Basis menu

Het J naast **Je Naam** (en bij 'Meer menu') betekent dat hiermee een submenu kan worden geopend. Een klik op **Je Naam** opent het 'Account' submenu.

Een klik op Mijn Dashboard brengt je altijd weer terug naar de startpagina.

Timeline opent jouw tijdlijn met items die je aandacht vragen.

**Projecten & Trajecten** opent de projecten waarin je, in een beveiligde virtuele ruimte, met anderen samenwerkt en waar alleen de deelnemers toegang toe hebben.

Een klik op **Documenten** opent de module en historie waarin je documenten kunt openen, delen, uploaden en reeds ingevulde formulieren kunt terugvinden.

Een klik op **Meer menu** opent een reeks andere menu-item (zie volgende pagina).

| Jan van de Starre | г 💮 |
|-------------------|-----|
| Account           | 2   |
| Privacybeleid     |     |
| Instellingen      | ٠   |
| Licenties         | 101 |
| Credits           | =   |
| Prullenbak        | Î   |
| Uitloggen         | (→  |

# Het 'Account' submenu

Door op je naam te klikken opent het Account menu.

Met een klik op Account open je de pagina met persoonlijke gegevens.
Een klik op Privacybeleid opent het privacybeleid van UpGuide.
Met Instellingen open je de pagina met persoonlijke UpGuide instellingen.
Op de Licentie pagina staan instellingen en facturen van de Professionele licenties.
Met Credits kun je bepaalde producten en diensten binnen UpGuide afrekenen.
In Prullenbak vind je items die verwijderd zijn (en je hier nog kunt terugzetten)
Met een klik op Uitloggen sluit je de verbinding met de UpGuide server af.
Met het icontje, rechtsboven in de header naast je naam, kun je ook uitloggen.

| er | menu | 1 |
|----|------|---|

Me

=

| Minder       | ţ | ≡  |
|--------------|---|----|
| Mijn logboek |   | 8  |
| Acties       |   |    |
| Berichten    |   |    |
| Agenda       |   | =  |
| Questions    |   | 0  |
| Toolbox      |   | ж  |
| Academy      |   | \$ |
| Publicaties  |   | Â  |
| Toolbox      |   | *  |
| BlogPosts    |   | ۳  |
| Experts      |   | 89 |
| Relaties     |   | -  |

### Het 'Meer menu'

Met een klik op **Meer menu** open je de functionaliteiten die je af en toe nodig hebt.

Een klik op **Mijn Logboek** opent de hele historie aan persoonlijke logboekaantekeningen, die niet aan je (ontwikkel)trajecten op projectenverbonden zijn.

Bij Acties opent de file met al je openstaande- en afgehandelde actie-items.

Met een klik op **Berichten** open je de file met alle berichten.

Bij Agenda opent je UpGuide afsprakenoverzicht.

In **Questions** vind je al je gestelde vragen (en 'Experts' de aan hen gestelde vragen).

In **Toolbox** vind je een toenemend aantal Tools zoals links naar bruikbare websites.

In Academy vind je allerlei eLearing programma's die je kunt volgen.

In **Publicaties** vind je allerlei publicaties terug en kun je je online bibliotheek beheren.

In Feedback kun je online vragen en (al dan niet anoniem) feedback geven..

In **BlogPosts** vind je allerlei artikelen (blogs) over persoonlijke- en zakelijk groei.

Zoek je een specifieke expert, dan kun je die vinden door op **Experts** te klikken.

In **Relaties** staan UpGuide gebruikers die een connectie met jouw account hebben.

### **Het Dashboard**

Het Dashboard, ook wel 'Home' genoemd, is je Startpagina van de UpGuide applicatie. Je vind er zogenaamde Cards van de diverse onderdelen (modules) binnen UpGuide. Door op de header van een Card te klikken, ga je direct naar de gewenste module. De meeste gebruikte Cards, staan er standaard in. Via de 'TOON MEER' button openen alle Cards.

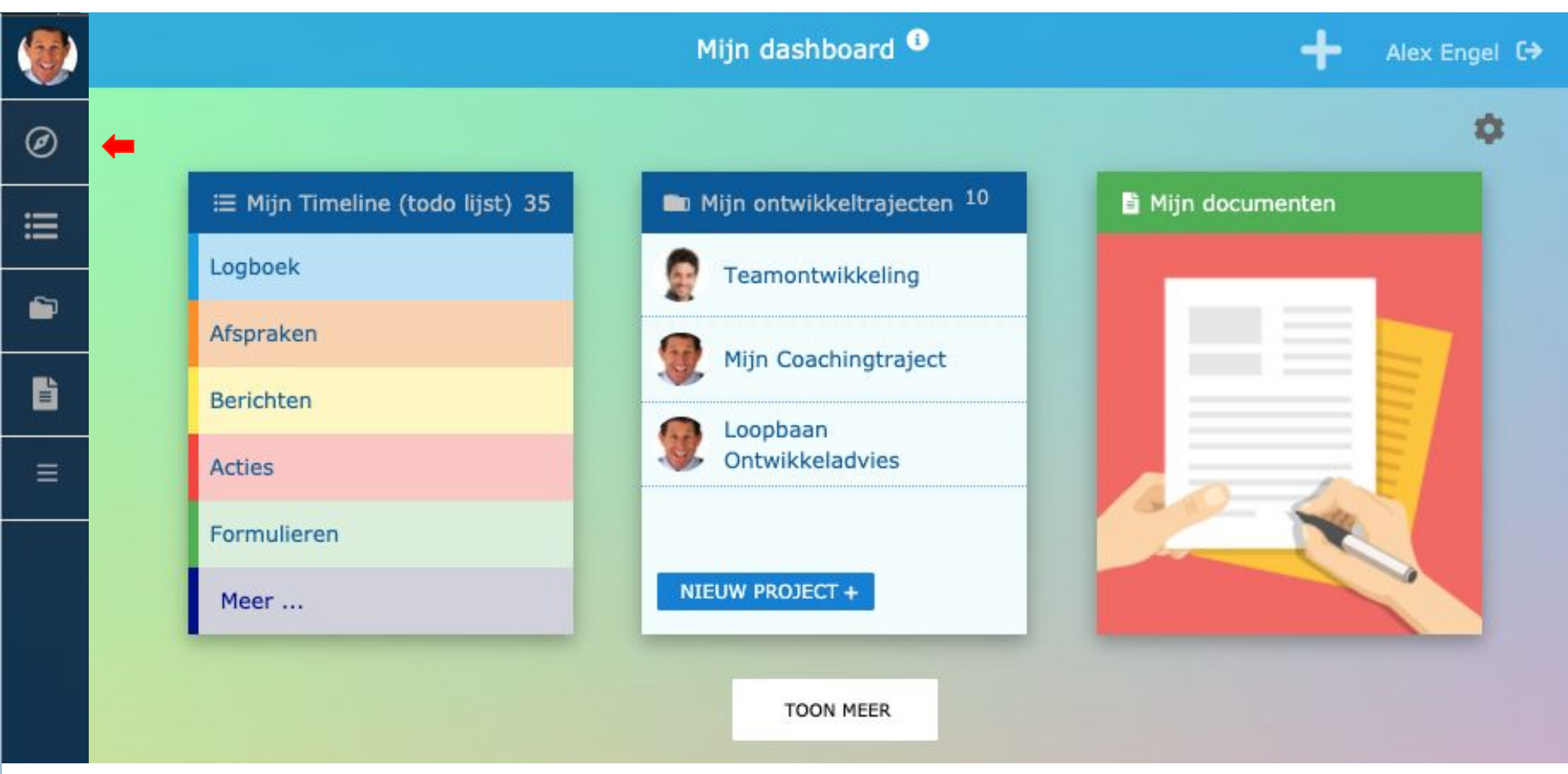

Zodra je binnen een module een activiteit hebt ondernomen of daar nog aan moet werken, zie je die betreffende actie op de Card terugkomen en kun je direct naar dat onderdeel toe. Bijvoorbeeld als je een ontwikkeltraject doorloopt met een coach of trainer, zie je dat traject op de Card vermeld staan. Of, bijvoorbeeld als het de bedoeling is dat je een formulier invult, zie je dat op je 'Mijn Documenten' Card staan.

### Jouw persoonlijke Dashboard

### Het Dashboard aanpassen

Rechtsboven de rechter Card in je dashboard zie je het piccontje staan.

Als je daar op klikt, opent een venster om de instelling van je Dashboard aan te passen.

Door op het  $\bigoplus$  icoontje te klikken kun je de onderdelen naar "Mijn Favoriete onderdelen" verslepen, om zo je dashboard in te richten.

De vaste onderdelen: 'Timeline', '(Ontwikkel)trajecten en projecten' en 'Documenten', kun je niet verplaatsen.

### Mijn dashboard

Versleep onderdelen naar "Mijn Favoriete onderdelen" om je dashboard in te richten. De vaste onderdelen kun je niet verplaatsen. De overige onderdelen worden op je Dashboard zichtbaar via de knop "Toon meer".

#### Vaste onderdelen

- Mijn Timeline (todo)
- Mijn ontwikkeltrajecten
- Mijn documenten

#### Mijn favoriete onderdelen

- Cursussen
- Publicaties
- Logboek

#### Overige onderdelen

- 💠 Afspraken
- Acties
- Experts
- 💠 Vragen
- Netwerk
- 💠 Toolbox

### **De WhatsUp Timeline**

In de Timeline staan alle (timeline)'items' die om je aandacht vragen. Dat kunnen acties, afspraken, berichten en andere alerts zijn of bijvoorbeeld in te vullen formulieren. (Lees ook de gebruiksaanwijzing op de pagina).

Ø

I

ľ

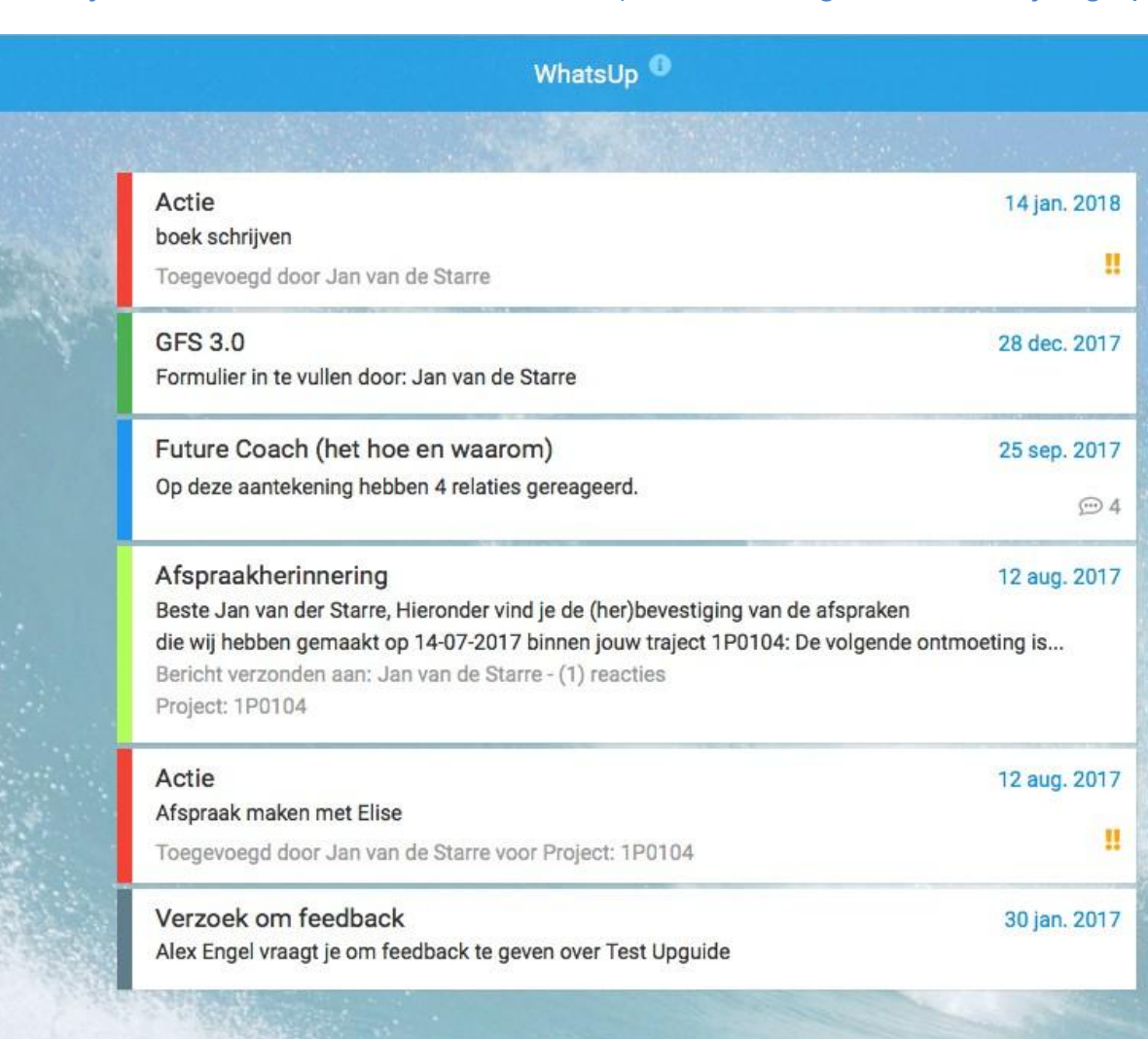

a

## De (ontwikkel)Trajecten en Projecten module

Onder 'Projecten en Trajecten' vind je al je projecten, waarin je met andere samenwerkt, en je ontwikkeltrajecten waarmee je - meestal begeleid door een coach of trainer - aan je eigen ontwikkeling werkt.

Met een 'Project' wordt in UpGuide een online samenwerkingsverband met meerdere personen bedoeld. De meeste projecten in UpGuide zijn begeleidings**trajecten** waar een coach of andere expert aan is verbonden. Vandaar dat voor het merendeel het woord 'Traject' als aanduiding wordt gebruikt.

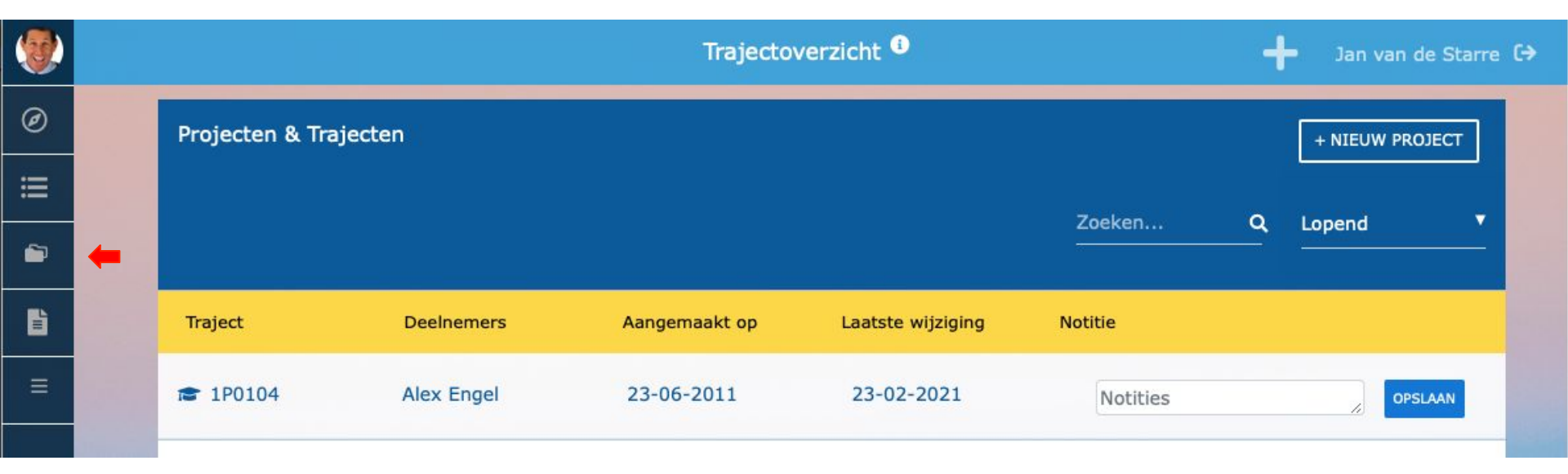

Na het klikken op één van de regels opent de timeline van het betreffende traject en een menu waarmee de verschillende onderdelen van het traject te openen zijn.

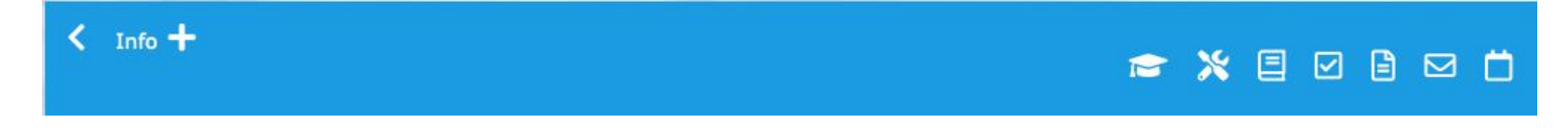

Lees de gebruiksaanwijzing in de module voor meer informatie over de diverse icoontjes en hun functie.

### **De Documenten module**

| Documenten <sup>()</sup> |              |                                            |                                                                            | 🕂 Jan van                                                                                                    |                                                                                                    |
|--------------------------|--------------|--------------------------------------------|----------------------------------------------------------------------------|----------------------------------------------------------------------------------------------------|----------------------------------------------------------------------------------------------------|
|                          | In te vullen | Ingevulde formulieren                      | Mijn downloads                                                             | Mijn afbeeldingen                                                                                                    |                                                                                                    |
|                          | Frustratiep  | agina                                      |                                                                            |                                                                                                    | Project: 1P0104                                                                                                    |
|                          |              |                                            |                                                                            |                                                                                                    |                                                                                                    |
| -                        | Reflectieve  | rslag                                      |                                                                            |                                                                                                    | Project: 1P0090                                                                                                    |
|                          |              |                                            |                                                                            |                                                                                                    |                                                                                                    |
|                          |              |                                            |                                                                            |                                                                                                    |                                                                                                    |
|                          |              | In te vullen<br>Frustratiep<br>Reflectieve | In te vullen Ingevulde formulieren<br>Frustratiepagina<br>Reflectieverslag | In te vullen         Ingevulde formulieren         Mijn downloads           Frustratiepagina         Reflectieverslag | In te vullen       Ingevulde formulieren       Mijn downloads       Mijn afbeeldingen         Frustratiepagina       Reflectieverslag |

Onder **Documenten** vind je de volgende mogelijkheden:

Onder 'In te vullen' staan de formulieren die door je coach of andere begeleider voor je zijn klaargezet.

Onder het tabblad '**Ingevulde formulieren**' staan alle formulieren die je eerder hebt ingevuld of die anderen hebben ingevuld en vervolgens met jou hebben gedeeld.

Onder het tabblad '**Mijn downloads**' staan alle bestanden die je eerder (al dan niet in het kader van een project) hebt gedownload.

Onder het tabblad '**Mijn afbeeldingen**' kun je afbeeldingen (.jpg en .png bestanden) downloaden, bewaren en met andere UpGuide gebruikers delen. (N.B. Deze functie is vooral belangrijk voor trainers en coaches die cursussen voor de UpGuide Academy schrijven).

# Het + menu

Mijn dashboard

<

Met het + menu kun je diverse acties opstarten, zoals:

een Logboekaantekening maken (al dan niet aan een project of traject gekoppeld),
een Actie of taak voor jezelf (of een ander) die niet vergeten mag worden,
een Bericht aan een relatie binnen de UpGuide community sturen,
een Afspraak met een relatie binnen de UpGuide community maken,
een Project of Traject starten en personen aan dat project toevoegen,
in 'Questions' een vraag of uitdaging aan anderen voorleggen,
Om Feedback vragen of Feedback geven.
Een Publicatie in je persoonlijke persoonlijke bibliotheek invoeren.

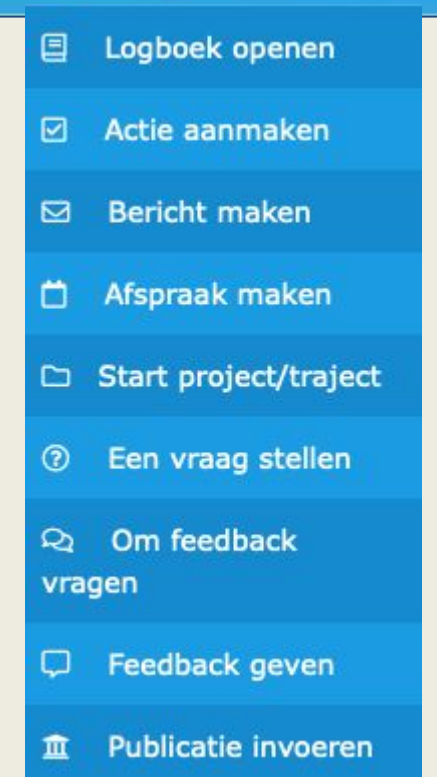

Alex Engel C>

Lees op de volgende pagina meer over in het invoeren van een persoonlijke- of gedeelde Logboekaantekening en of Actie.

# Het + menu

|   | WhatsUp <sup>①</sup>                                                                                             |                       |                        |
|---|----------------------------------------------------------------------------------------------------|-----------------------|------------------------|
| * |                                                                                                    |                       | Logboek                |
|   | Actie<br>boek schriften<br>N.B. Het is belangrijk je te realiseren dat een Logboek-                              | 14 jan. 201           | Selecteer een traject: |
| Ξ | GFS 3.0<br>Formulier<br>GFS 00% privé houden, kies dan 'Prive notitie maken'.                                    | 28 dep. 201           | Privé notitie maken    |
|   | Future Coach<br>Op deze aantekening toevoegen                                                                    | 25 sep. 201           | 7                      |
|   | Afspraakherin<br>Beste Jan van de<br>die wij hebben ge<br>Bericht verzonde<br>Project: 1P0104                    | 12 aug. 201<br>ing is | 7                      |
|   | Actie<br>Afspraak maken<br>Toegevoegd doo                                                                        | 12 aug. 201           | 7                      |
|   | Verzoek om fe<br>Alex Engel vraag<br>Powered by TINY<br>SELECTEER EEN TRAJECT om de inhoud met je coach te delen | 30 jan. 201           | 7                      |
|   | Deel de aantekening met: 2+                                                                                      |                       | 0                      |

### **De 'Commandline'**

Tot slot de **Commandline**. Dit is een snelmenu, waarin je meteen kunt tikken om een Actie (aan je ToDo list) toe te voegen, een Logboekaantekening te maken, een Bericht te schrijven of Vraag te stellen.

|   |                                                                                                    |                           |         | Mijn dashboard 🎱             |              |                                                        | ➡ Jan van der Starre C→ |
|---|----------------------------------------------------------------------------------------------------|---------------------------|---------|------------------------------|--------------|--------------------------------------------------------|-------------------------|
| Ø |                                                                                                    |                           |         |                              |              |                                                        | \$                      |
| ≣ |                                                                                                    | ≔ Mijn Timeline (todo) 79 |         | 💼 Mijn ontwikkeltrajecten 10 |              | 🖹 Mijn documenten 10                                   |                         |
| - |                                                                                                    | Berichten                 |         | Mijn Coachingtraject         |              | Er staan formulieren voor je<br>klaar om in te vullen: |                         |
| Ľ |                                                                                                    | Afspraken                 |         | Loopbaan<br>Optwikkeladvies  |              | Gespreksverslag                                        |                         |
| = |                                                                                                    | Formulieren               | Page 1  | Ontwikkelduvies              |              | Gespreksverslag                                        |                         |
|   |                                                                                                    | Acties                    |         | 190128                       |              | Mental Thermometer<br>(English)                        |                         |
|   |                                                                                                    | Logboek                   |         |                              |              | Bekijk alle formulieren                                | -                       |
|   |                                                                                                    | Meer                      | Entry ! | NIEUW PROJECT +              | harris       |                                                        |                         |
|   | 0                                                                                                    |                           |         | TOON MEER                    |              |                                                        |                         |
|   | La ser and the                                                                                           |                           |         | Voeg toe aan:                | Acties   Log | boek   Berichten   Questions                           | Commandline             |
|   | Als ik hier een tekst begin te tikken, opent een extra menu met keuzes waarin je de tekst wilt plaatsen. |                           |         |                              |              |                                                        |                         |

Door een spatie of een / in te tikken, gevolgd door een letter, kom je in een soort snelmenu terecht, bijvoorbeeld als je **/f** intikt, kun je bijvoorbeeld de Feedback module aanklikken en daarmee openen.

Commandline

Ga naar: /feedback /formulieren